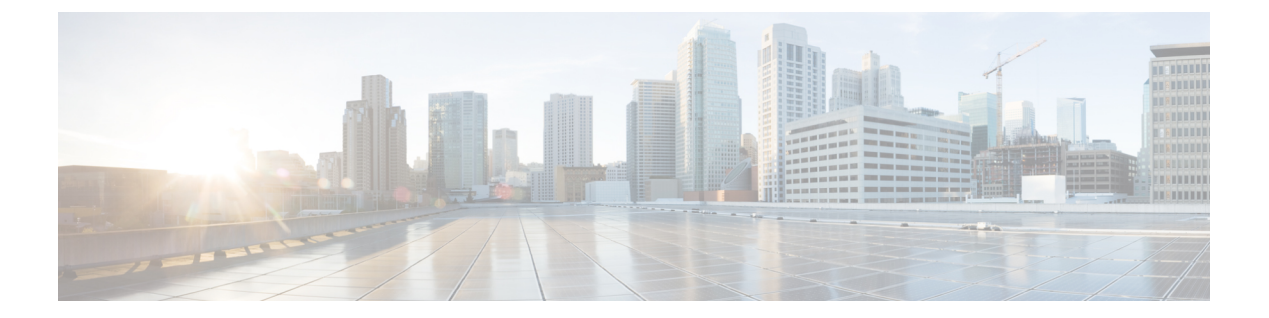

# **Cisco IOS XRv 9000** ルータを KVM 環境にイ ンストールする

KVM ハイパーバイザに Cisco IOS XRv 9000 ルータをインストールするには、以下のファイル タイプが必要です。

- .qcow2: KVM OpenStack 環境でソフトウェア イメージを起動するために使用されます。
   qcow2 ディスク イメージには、プレインストールされている Cisco IOS XRv 9000 ルータの
   インスタンスがあります。
- .iso と.qcow2: Virsh アプリケーションを使用して Cisco IOS XRv 9000 ルータ VM を手動 で作成するために使用されます。また、Virsh コマンドを使用して KVM 環境で Cisco IOS XRv 9000 ルータを起動するために使用されるサンプル XML 設定が含まれる virsh.xml ファ イルも必要です。
- KVM のインストール要件 (1ページ)
- KVM コマンドラインを使用した Cisco IOS XRv 9000 ルータのインストール (2ページ)
- Virsh を使用した KVM での Cisco IOS XRv 9000 ルータのインストール (4 ページ)
- Cisco IOS XRv 9000 ルータの KVM インスタンスを OpenStack に作成する (6 ページ)
- KVM 構成でのパフォーマンスの向上 (10ページ)

### KVM のインストール要件

Cisco IOS XRv 9000 ルータは、Kernel Virtual Machine (KVM) を使用する Ubuntu および Red Hat のディストリビューションでサポートされます。KVM に Cisco IOS XRv 9000 ルータをイ ンストールするには、iso ファイルまたは.qcow2 イメージのどちらかを使用した VM の作成と インストールが必要になります。VM の起動には、KVM コマンドライン、Virsh または OpenStack を使用します。

KVM のインストール要件については、Cisco IOS XRv 9000 ルータの最新のリリース ノートを 参照してください。

リリースノートのリンクについては、表1を参照してください。

- リリース 6.0 移行では、45 GB の最小 VM ハード ディスク サイズがサポートされています。
  - du コマンドを使用すると、仮想ディスクイメージによって使用される実際のディスク容量を確認できます。
  - PCIe パススルー インタフェースを VM で機能させるには、grub 設定でオプションの intel\_iommu=on コマンドを設定する必要があります。
  - ・組み込みデータプレーンを機能させるには、CPU フラグを VM に渡す必要があります。
     また、このフラグに sse4\_2 フラグが含まれている必要があります。

**OpenStack** での KVM サポートの詳細については、「**OpenStack** での KVM サポート」の項を参照してください。

## KVM コマンドラインを使用した Cisco IOS XRv 9000 ルータ のインストール

この手順は、Cisco IOS XRv 9000 ルータ用の VM を手動で作成するための一般的なガイドラインです。実行する必要のある正確な手順は、KVM の環境と設定の特性に応じて異なることがあります。詳細については、Red Hat Linux または Ubuntu のドキュメンテーションを参照してください。

この手順では、3つのトラフィックインターフェイスと3つの必須インターフェイス(1つは XR 管理用、 2つは予約済み)のある ISO ブート設定を作成する方法を説明します。

1. /usr/bin/kvm \

KVM を起動します。

2. -smbios type=1,manufacturer="cisco",product="Cisco IOS XRv 9000",uuid=97fc351b-431d-4cf2-9c01-43c283faf2a3 \

VM インスタンスのユニバーサル固有 ID (UUID) を設定します。UUID は、VM インスタンスを特定するライセンシングの一部として使用されます。

3. -cpu host ∖

ホスト CPU フラグをゲストに渡します。

4.

-drive file=/home/username/bnbMay13/workdir-username/disk1.raw,if=virtio,media=disk,index=1 \ -drive file=/home/username/bnbMay13/workdir-username/xrv9k-fullk9-x.iso.baked,media=cdrom,index=2 \

ハードディスクを空にし、ISO を起動します。

**5.** -m 16384 ∖

メモリを作成します。

6. -smp cores=4, threads=1, sockets=1 \

4 つの仮想 CPU と1 つのソケットを作成します。

7. -enable-kvm \

ハードウェア アクセラレーションを有効化します。

8. -display none  $\setminus$ 

コンソールアクセスのためにシリアルポートを使用する場合、VGA コンソールをエミュレートしま す。このステップは推奨されています。

9. -rtc base=utc  $\setminus$ 

リアルタイムクロック (RTC) を設定します。

10.

```
-netdev tap,id=host1,ifname=usernameLx1,script=no,downscript=no \
-netdev tap,id=host2,ifname=usernameLx2,script=no,downscript=no \
-netdev tap,id=host3,ifname=usernameLx3,script=no,downscript=no \
-device virtio-net-pci,romfile=,netdev=host1,id=host1,mac=52:46:84:57:A0:DA \
-device virtio-net-pci,romfile=,netdev=host2,id=host2,mac=52:46:C4:F4:36:OF \
-device virtio-net-pci,romfile=,netdev=host3,id=host3,mac=52:46:A5:C0:D0:C5 \
```

3 つの NIC を作成します。最初のものは XR 管理インターフェイスにマッピングされ、2 番目と3 番目は予約済みです。

11.

```
-netdev tap,id=data1,ifname=usernameXr1,script=no,downscript=no \
-netdev tap,id=data2,ifname=usernameXr2,script=no,downscript=no \
-netdev tap,id=data3,ifname=usernameXr3,script=no,downscript=no \
-device e1000,romfile=,netdev=data1,id=data1,mac=52:46:87:18:62:DF \
-device e1000,romfile=,netdev=data2,id=data2,mac=52:46:32:02:90:6F \
-device e1000,romfile=,netdev=data3,id=data3,mac=52:46:34:93:52:1F \
```

4番目から11番目のNICは、トラフィックポートにマッピングされます。最低1つのトラフィック インターフェイスが推奨されています。

#### 12.

-serial telnet:0.0.0.0:10621, nowait, server \
-serial telnet:0.0.0.0:14713, nowait, server \
-serial telnet:0.0.0.0:18090, nowait, server \
-serial telnet:0.0.0.0:17181, nowait, server \

コンソールにアクセスするための4つのシリアルポートを作成します。最初のシリアルポートはXR コンソールにマッピングされます。詳細については、「コンソールマッピング」の項を参照してく ださい。最低1つのシリアルポートが推奨されています。

シリアル コンソール アクセスの設定の詳細については、QEMU を使用した KVM のシリアル コン ソール アクセスの設定の項を参照してください。

13. -boot once=d &

ISOを1回のみ起動します。

例:

```
/usr/bin/kvm \
     -smbios type=1, manufacturer="cisco", product="Cisco IOS XRv
9000",uuid=97fc351b-431d-4cf2-9c01-43c283faf2a3 \
      -cpu host \
     -drive file=/home/username/bnbMav13/workdir-username/disk1.raw,if=virtio,media=disk,index=1
     -drive file=/home/username/bnbMay13/workdir-username/xrv9k-fullk9-x.iso.baked,media=cdrom,index=2
      -m 16384 \
     -smp cores=4,threads=1,sockets=1 \
      -enable-kvm \
      -daemonize \
      -display none \
      -rtc base=utc \
      -name IOS-XRv-9000:username \
      -runas username \
      -netdev tap,id=host1,ifname=usernameLx1,script=no,downscript=no \
      -netdev tap,id=host2,ifname=usernameLx2,script=no,downscript=no \
      -netdev tap,id=host3,ifname=usernameLx3,script=no,downscript=no \
      -device virtio-net-pci,romfile=,netdev=host1,id=host1,mac=52:46:84:57:A0:DA \
      -device virtio-net-pci,romfile=,netdev=host2,id=host2,mac=52:46:C4:F4:36:OF \
      -device virtio-net-pci,romfile=,netdev=host3,id=host3,mac=52:46:A5:C0:D0:C5 \
      -netdev tap,id=data1,ifname=usernameXr1,script=no,downscript=no \
      -netdev tap,id=data2,ifname=usernameXr2,script=no,downscript=no \
      -netdev tap,id=data3,ifname=usernameXr3,script=no,downscript=no \
      -device e1000,romfile=,netdev=data1,id=data1,mac=52:46:87:18:62:DF \
      -device e1000,romfile=,netdev=data2,id=data2,mac=52:46:32:02:90:6F \
      -device e1000, romfile=, netdev=data3, id=data3, mac=52:46:34:93:52:1F \
      -monitor telnet:0.0.0.0:11063,server,nowait \
      -serial telnet:0.0.0.0:10621, nowait, server
      -serial telnet:0.0.0.0:14713, nowait, server \
      -serial telnet:0.0.0.0:18090, nowait, server \
      -serial telnet:0.0.0.0:17181, nowait, server \
      -boot once=d &
```

(注) 上記の例でdisk1.rawというラベルのディスクは、qemu-imgで作成できます。qemu-imgは、仮想 ハードディスクの形式を変換するユーティリティです。上記の例では、生ディスク形式ではな く、qcow2ディスク形式を使用することができます。

プレインストールされている qcow2 イメージも使用できます。その場合、cdrom パラメータは削除されます。

## Virsh を使用した KVM での Cisco IOS XRv 9000 ルータのイ ンストール

この手順は、Cisco IOS XRv 9000 用の VM を手動で作成するための一般的なガイドラインで す。実行する必要のある;正確な手順は、KVM の環境と設定の特性に応じて異なることがあり ます。詳細については、Red Hat Linux、Ubuntu、および Virsh のドキュメンテーションを参照 してください。

#### 始める前に

VM メモリのバルーニングはサポートされていないため、Virsh ファイルの中で memory と currentmemory の単位値(下記参照)は同じでなければなりません。

<memory unit='MB'>XXX</memory> <currentMemory unit='MB'>XXX</currentMemory>

- ステップ1 Cisco.com から.iso または.qcow2 イメージ、およびサンプル Virsh XML ファイルをダウンロードします。
- **ステップ2** XML ファイルを編集して.iso または.qcow2 イメージを指すようにし、インターフェイス ソースを編集し て目的の接続を指定するようにします。

```
<!-- CDROM HDB Disk -->
    <disk type='file' device='cdrom'>
        <driver name='qemu' type='raw'/>
        <source file='/home/<username>/xrv9k-fullk9-x.iso'/>
        <target dev='hdc' bus='ide'/>
        <alias name='ide-cdrom'/>
        </disk>
```

- ステップ3 gcow2 イメージを使用する場合は、CDROM セクションをコメント アウトします。
- ステップ4 iso イメージを使用する場合は、次のようにします。
  - 1. 空の qcow2 ディスクを作成します。

qemu-img create -f qcow2 xrv9000.qcow2 45G

- (注) サポートされる最小の VM ハードディスク サイズは、リリース 6.0 の場合 45 GB、リリース
   5.4 の場合は 55 GB です。
- 2. XMLのHDA Disk セクションを編集して、作成した空の gcow2 ディスクを指すようにします。

ステップ5 Virsh ドメインを作成します。

virsh create xrv9k-fullk9-x.virsh.xml

ステップ6 ステップ5 で作成された Virsh ドメインを検証します。

| virsh | list | xrv9k-ful | llk9-x.virsh | ı.xml |         |
|-------|------|-----------|--------------|-------|---------|
| Id    | Name |           |              |       | State   |
|       |      |           |              |       |         |
| 149   | IOS- | -XRv-9000 | username vi  | irsh  | running |

ステップ1 以下のような Virsh コマンドを使用して、VM を管理します。

• reboot virsh reboot IOS-XRv-9000\_USER1\_virsh

#### shutdown

virsh shutdown IOS-XRv-9000\_USER1\_virsh

#### destroy

virsh destroy IOS-XRv-9000\_USER1\_virsh

シリアル コンソール アクセスの設定の詳細については、Virsh を使用した KVM のシリアル コンソール ア クセスの設定の項を参照してください。

詳細については、Virsh コマンド リファレンスのドキュメンテーションを参照してください。

### CiscoIOSXRv9000ルータのKVMインスタンスをOpenStack に作成する

この手順では、Cisco IOS XRv 9000 ルータを RHEL バージョン 7 以降と OpenStack バージョン 5 以降で使用する方法について説明します。この手順には OpenStack コマンドラインインター フェイスを使用します。この説明は、読者が OpenStack のコマンドと手順に精通していること を前提としています。詳細については、OpenStack のドキュメンテーションを参照してください。

手順を完了すると、3 つの Neutron ネットワークに接続された3 つのデータ プレーンインター フェイスのある単一の Cisco IOS XRv 9000 ルータが動作することになります。

(注)

トランクインターフェイスが必要な場合は、Neutron ML2 コア プラグインを Nexus 1kv 機能プ ラグインと併用してください。次の手順では、インターフェイスのアクセス(非タギング)タ イプのみ作成します。

#### 始める前に

次のものが必要です。

- Neutron ML2 コア プラグインを備えた OpenStack 5、6 または 7。機能プラグインとしての Open vSwitch、および Tenants ネットワーク タイプとしての VLAN。
- Cisco IOS XRv 9000 ルータ ISO イメージ (VGA タイプ)。

ステップ1 イメージの準備

.

OpenStack に Cisco IOS XRv 9000 ルータを導入するには、次のものが必要です。

- Cisco IOS XRv 9000 ISO イメージ (VGA タイプ)
- •45 GB の空白 Cinder ボリューム (仮想ディスク)
  - (注) サポートされる最小の VM ハードディスク サイズは、リリース 6.0 の場合 45 GB、リリース 5.4 の場合は 55 GB です。

ISO イメージを起動すると、Cisco XRv 9000 ルータが 2 番目のディスク (45 GB ボリュームの空白ディス ク) にインストールされます。後で、作成された Cinder ボリュームからルータを起動できます。必要に応 じて、ISO イメージの代わりに、プレインストールされていた Cisco XRv 9000 qcow2 ディスクをダウンロー ドすることもできます。

 Cisco IOS XRv 9000 ISO イメージ (VGA タイプ) は、OpenStack の glance にインポートする必要があり ます。イメージを glance にインポートするには、次のコマンドラインを使用します。

glance image-create --name xrv9k-fullk9\_vga-x --disk-format iso --container bare \
--file xrv9k-fullk9 vga-x.iso

2. OpenStack glance のイメージを確認します。

glance image-list

| ID<br>  Container Format   Size                                                        | Name<br>  Status                                              |        |  |   | Disk | Format |  |  |
|----------------------------------------------------------------------------------------|---------------------------------------------------------------|--------|--|---|------|--------|--|--|
| 71b44355-32a8-45e7-abfd-f52593f2dc1a   csr1000v-universalk9.03.15.00.S.155-2.S   qcow2 |                                                               |        |  |   |      |        |  |  |
| e779245a-9491-4bee-bc85-a                                                              | 73e9394b981   xrv9k-fullk9_                                   | ′ga−x  |  | I | iso  |        |  |  |
| bare   7/537<br>  3b3ade31-fae6-4354-9902-fi<br>  bare   35840                         | )/52   active  <br>577452a65ab   xrvr-initial-6<br>)   active | config |  | I | iso  |        |  |  |

#### ステップ2 Cinder ボリュームの準備

次のコマンドラインを使用して、Cinder ボリュームを作成します。

1. Cisco IOS XRv 9000 ルータのディスク イメージの Cinder ボリュームを作成し、ブート可能にします。

```
cinder create --display-name xrv9k-disk 45
cinder set-bootable volume-id True
```

cinder list コマンドを実行すると、ルータの ISO イメージのボリューム ID が表示されます。

2. Cinder ボリュームを確認します。

cinder list

|          | ID   |          | Status |   | Displ | ay Name | Size | Volume | Type |
|----------|------|----------|--------|---|-------|---------|------|--------|------|
| Bootable | Atta | ached to |        | 1 |       |         |      |        |      |
| 1        |      |          |        |   |       | 1       | 1    |        |      |

```
| cbef86dd-9819-4daa-81b2-4b905b287974 | Available | xrv9k-disk | 45 | None |
true | 5262e1fe-37f5-4535-bf76-aab26cb86366 |
```

名前が xrv9k-disk で、**Status-Available** と **Bootable-True** に設定された Cinder ボリュームが表示される はずです。

#### ステップ3 Nova Flavor の設定

この仮想ハードウェア テンプレートは、OpenStack では**フレーバー**と呼ばれます。nova flavor-create コマ ンドを使用すると、新しいフレーバーを作成できます。nova のフレーバーは、RAM サイズ、ディスク、 コア数に関する情報を、VM の新しいインスタンスが開始されるときに Nova のスケジューラ プロセスに 渡すために使用されます。

Cisco IOS XRv 9000 ルータには、16 GB の RAM、45 GB のハードディスク、および 4 個の vCPU が必要です。

nova flavor-create xrv9k-flavor auto 16384 45 4

xrv9k-flavorはフレーバーの名前です。

#### ステップ4 Configuring network

Cisco IOS XRv 9000 ルータには、最低4つのネットワークインターフェイスが必要です。最初の NIC また はvNIC は XR 管理インターフェイスにマッピングされます。2番目と3番目の NIC は予約済みで、残りの NIC はトラフィックインターフェイスにマッピングされます。インターフェイスマッピングの詳細につい ては、「ルータネットワークインターフェイスの VM ネットワークインターフェイス カードへのマッピ ング」の項を参照してください。

ネットワーク設定のサンプルでは、6 つの neutron ネットワークと6 つの neutron サブネットワークを設定 し、VM インスタンスへのパラメータとして6 つのネットワーク ID を渡すことができます。これは、3 つ のトラフィック インターフェイスに相当します。neutron net-create *< neutron-network-name*>を使用して、 Neutron にネットワークを作成します。

次に例を示します。

```
neutron net-create management-xr
neutron net-create management-other
neutron net-create management-host
neutron net-create datalink-1
neutron net-create datalink-2
neutron net-create datalink-3
```

上記の例で、最初の3つのコマンドはコントロールプレーンネットワークを作成し、最後の3つのコマンドはデータプレーンネットワークを作成しています。

次に、対応するネットワーク名を使用して、Neutronにサブネットワークを作成します。neutron subnet-create <*neutron-network-name*> <*IP-subnet*> --name <*neutron-network-name*> コマンドを使用します。一貫性を確保 するために、neutron とサブネットワークに同じ名前を指定します。

次に例を示します。

neutron subnet-create management-xr 10.50.70.0/26 -- name management-xr

neutron subnet-create management-other 10.50.70.64/26 --name management-other neutron subnet-create management-host 10.50.70.128/26 --name management-host neutron subnet-create datalink-1 10.57.11.0/24 --name datalink-1 neutron subnet-create datalink-2 10.57.12.0/24 --name datalink-2 neutron subnet-create datalink-3 10.57.13.0/24 --name datalink-3

#### ステップ5 neutron ルータに、management-xr サブネットと management-host サブネットを指定します。

次のコマンドを使用して、neutron ルータに management-xr サブネットと management-host サブネットを指 定します。

neutron router-interface-add <Neutron router name> <subnet id of management-xr>
neutron router-interface-add <Neutron router name> <subnet id of management-host>

- ・DHCPの問題を回避するために、Cisco IOS XRv 9000 ルータを起動する前にこの手順を実行 する必要があります。
  - neutron router-list コマンドを実行すると、Neutron ルータ名の一覧が表示されます。

• neutron subnet-list コマンドを実行すると、Neutron サブネットの一覧が表示されます。

#### ステップ6 Cisco IOS XRv 9000 ルータを起動します。

次のコマンドラインを実行して、ルータを起動します。

```
nova boot
--flavor xrv9k-flovor \
--nic net-id={Control plane network ID of management-xr} \
--nic net-id={Control plane network ID of management-other} \
--nic net-id={Control plane network ID of management-host} \
--nic net-id={Data plane network ID of datalink-1} \
--nic net-id={Data plane network ID of datalink-2} \
--nic net-id={Data plane network ID of datalink-3} \
--nic net-id={Data plane network ID of datalink-3} \
--block-device id={glance ID of Cisco IOS XRV 9000 router's CD volume available in Step 1}, \
--source=image,dest=volume,bus=ide,device=/dev/hdc,size=1,type=cdrom,bootindex=1 \
--block-device source=volume,id={cinder ID of Cisco IOS XRV 9000 Router's disk volume available in
Step 1}, dest=volume,size=50,bootindex=0 xrv9k-1
nova list (your instance should be in Active state)
nova get-vnc-console xrv9k-1 novnc
```

**nova get-vnc-console** コマンドは、Cisco IOS XRv 9000 ルータ コンソールへのアクセスに使用される URL を 返します。

(注) config-drive を実行すると、VM を初期設定で起動できます。これにより、VM の電源をオンにしたときに、config-drive に設定されているサービスが実行されます。この Cisco IOS XRv 9000 ルータはVM 上で動作しているので、ルータはプレーンテキストファイルを使用した有効な XR 設定を受け入れます。CLIからコマンドが入力された場合と同様、起動プロセス中にこのテキストファイルはコマンドパーサーによって解析されます。

config-drive のサポートが必要な場合は、nova boot コマンドに次の行を追加することにより、XR の初期設定を格納したプレーン テキスト ファイルを渡すことができます。

config-drive true user-data <path>/iosxr\_config.txt file
/iosxr config.txt=<path>/iosxr config.txt

シスコの仮想アプライアンス設定(CVAC)の詳細については、「CVAC:ブートストラップ構成 のサポート」の項を参照してください。

### KVM 構成でのパフォーマンスの向上

KVM 環境内の Cisco IOS XRv 9000 ルータは、KVM ホストの設定を変更することでパフォーマンスの向上が可能です。これらの設定は、ルータの Cisco IOS XR の構成時の設定とは無関係です。このオプションは、Red Hat Enterprise Linux 7.0 KVM で使用できます。

CPU ピニングを有効にすると、KVM 構成でのパフォーマンスを向上できます。

(注)

Cisco IOS XR ソフトウェア リリース 5.4 は、KVM の VirtlO インターフェイスで 1518 バイト を超えるジャンボ パケットをサポートしていません。1518 バイトを超えるパケットは破棄さ れます。

#### CPU ピニングの有効化

KVM 環境で Cisco IOS XRv 9000 ルータのパフォーマンスを向上させるため、KVM CPU アフィ ニティ オプションを使用して特定のプロセッサに VM を割り当てることができます。このオ プションを使用する場合は、KVM ホストで CPU ピンニングを構成します。

CPU ピンニングを構成するには、次の手順を実行します。

1. KVM ホスト環境で、ピンニングに使用できる vCPU の数を調べるために、ホストのトポ ロジを確認します。

virsh nodeinfo

2. 使用可能な vCPU の数を確認します。

virsh capabilities

3. vCPU をプロセッサ コアのセットにピンニングします。

virsh vcpupin <vm-name> <vcpu-number> <host-core-number>

virsh vcpupin コマンドは、Cisco IOS XRv 9000 ルータの vCPU ごとに実行する必要があり ます。次の例は、ホストに 8 個のコアがあり Cisco IOS XRv 9000 ルータが 4 個の vCPU で 構成されている場合に必要になる KVM コマンドを示しています。

virsh vcpupin xrv9000 0 2 virsh vcpupin xrv9000 1 3 virsh vcpupin xrv9000 2 4 virsh vcpupin xrv9000 3 5

ホストのコア番号は、0~7のどの番号でもかまいません。詳細については、KVMのド キュメンテーションを参照してください。

(注)

CPU ピンニングを構成する場合は、ホスト サーバの CPU トポロジを慎重に検討してください。複数のコアで構成された Cisco IOS XRv 9000 ルータを使用している場合は、複数のソケットにまたがる CPU ピンニングを構成しないでください。

KVM構成でのパフォーマンスの向上には、専用のシステム リソースが必要になるという短所 もあります。

I